# Army Knowledge Online REGISTRATION Process Guide

http://www.us.army.mil

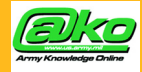

Army knowledge Unline Army knowledge Unline Army Knowledge Online Army Knowledge Online Army Knowledge Knowledge Online Online Army Knowledge Online Army Knowledge Online Army Knowledge Online Army Knowledge Online Army Knowledge Online Army Knowledge Online Army Knowledge Online Army Knowledge Online Army Knowledge Online Army Knowledge Online Army Knowledge Online Army

### **Registration Process** Guide

**VISION:** To transform the Institutional Army into an information age, networked organization that leverages its intellectual knowledge to better organize, train, equip, and maintain a strategic land force.

United States Army

<u>Army Knowledg</u>e Online Army Knowledge Online Arm Knowledge Online Army Knowledge Online Army Knowledg Online Army Knowledge Online Army Knowledge Online Arm Knowledge Online Army Knowledge Online Army Knowledg Online Army Knowledge Online Army Knowledge Online Arm Go to: Knowledge Online Army Knowledge Online Army Knowledg Online Army Knowledge Online Army Knowledge Online Arm Knowledg http://www.us.army.mil.viedg Online Army Knowledge Online Army Knowledge Online Arm Knowledge Online Army Knowledge Online Army Knowledg Knowledge Online Online Army Knowledge Online Arm Knowledge Online Army Knowledge Online Army Knowledg Online Army Knowledge Online Army Knowledge Online Arm <u>Knowledge Online</u> Army Knowledge Online Army Knowledg Online Army Knowledge Online Army Knowledge Online Arm When you log in... the **AKO** Website "Intro Page" will appear.

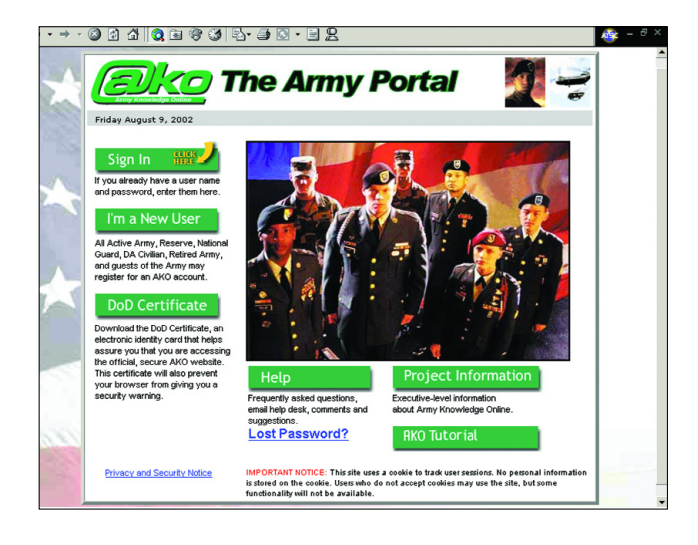

#### **AKO Portal Registration:**

First time users needing to register for an account should select <u>I'm a New User</u> There are two (2) types of AKO accounts: FULL and GUEST.

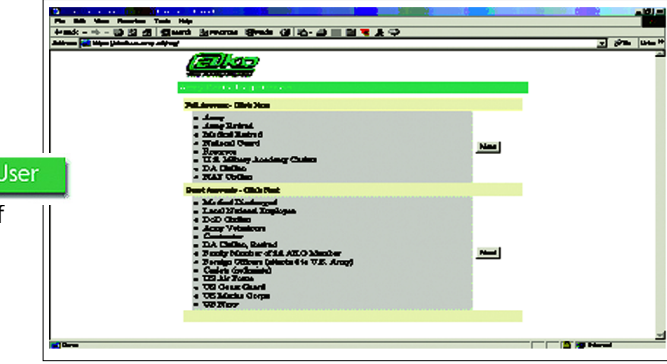

Once you click the I'm a New User link and select which account you need (Full or Guest) you will see a screen that provides you with a Privacy Act Statement as well as Registration Information. Once you have read that information please click the Next tab.

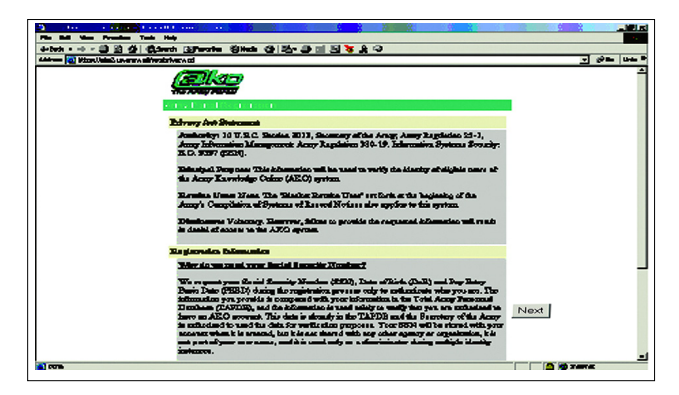

#### **Registration for a Full**

#### Account:

Users qualifying for Full Accounts (all but ROTC Cadets, DA Civilian and NAF Civilian) are required to provide their Social Security Number (SSN), Date of Birth (DOB) and Pay Entry Base Date (PEBD). Users are encouraged to have their Leave and Earnings Statement (LES) available during registration.

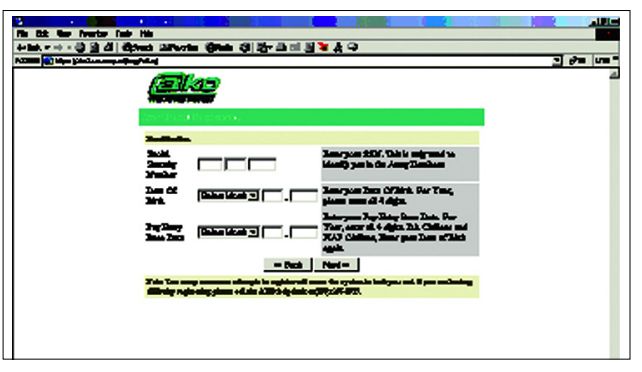

All ROTC Cadets, DA Civilian, and NAF Civilian DO NOT have a PEDB and are therefore required to enter their DOB in the area titled PEBD. Once the required information is entered the user should select NEXT

#### For Full accounts:

The ACCOUNT TYPE, RANK, First Name and Last Name will autopopulate.

The \* denotes a required field and therefore MUST be completed prior to selecting NEXT.

| n an an an an an an an an an an an an an                                                                                                    |                       |                                                                                        |        |  |
|----------------------------------------------------------------------------------------------------|-----------------------|----------------------------------------------------------------------------------------|--------|--|
| Richard 🕼 happajäinen au arren alipegikalagi                                                                                                    |                       |                                                                                        | - 1940 |  |
| uis Passienis Primai Palmes                                                                                                    | adaat by sam 🕘 vandaa | ernein 🕘 andres                                                                        |        |  |
| +tet + - 0 2 4 @bert Blent                                                                                                    | - China 12 - 20 1     |                                                                                        |        |  |
| Access Type                                                                                                    | LEURID                | This is pener compare Dany Status                                                      | 1      |  |
| Res.                                                                                                    | MAKE                  | This is your edicial Rank.                                                             |        |  |
| Bood Address                                                                                                    |                       | Bate year canad anal address and m-enter                                               |        |  |
| Configura Brook                                                                                                    |                       | re series. This address is used to comare pou-                                         |        |  |
| Addres                                                                                                    |                       | Cyno anna anna chaga.                                                                  |        |  |
| Com Informatio                                                                                                    |                       |                                                                                        |        |  |
| Subanteo                                                                                                    | MAJ                   | (h.g.) Mer. Men. Rath Alderstation. Dr. mo.                                            |        |  |
| Cospin.                                                                                                    | CIE CHO               | dor you a Chaptain?                                                                    |        |  |
| First Name 🖏                                                                                                    | ALPHONEE              | The user same will be suscends ifly generated from the means synce enter. For Energies |        |  |
| Middle Manac                                                                                                    |                       | - RotLeri                                                                              |        |  |
| Last Name 🕵                                                                                                    | PACELLA               | a Text Millart                                                                         |        |  |
| X4V-                                                                                                    |                       | - Nickman Last                                                                         |        |  |
|                                                                                                    |                       | • Postanipolity                                                                        |        |  |
| Next Softe                                                                                                    |                       | (2r. Sr. CII. #6.)                                                                     |        |  |
| Cogozimii in f                                                                                                    | 2                     | Bather year cranted experienciaes, (a.g. 780<br>STAMUS)                                |        |  |
| منتسبين                                                                                                    |                       | Entre the address of your monet equation(we,                                           |        |  |
| Adim 😲                                                                                                    |                       | TA 22040-0526)                                                                         |        |  |
| House Manho                                                                                                    | ' []                  | Bates your daty plane conduct                                                          |        |  |
|                                                                                                    | -441                  | Dauch. Namit H                                                                         |        |  |
| (Dree I De Arrest                                                                                                    |                       |                                                                                        |        |  |
| Maranet 20 42 12 12 42 − 1 2014. (1)42. (1)42. (1) |                       |                                                                                        |        |  |

Selecting NEXT will take the user to the final registration process. At this point the user will select their AKO USERNAME by highlighting the name they want to use and enter in their PASS-WORD and FINISH to complete the registration process.

**Note:** Your AKO password must contain at least 8 characters. You must have a

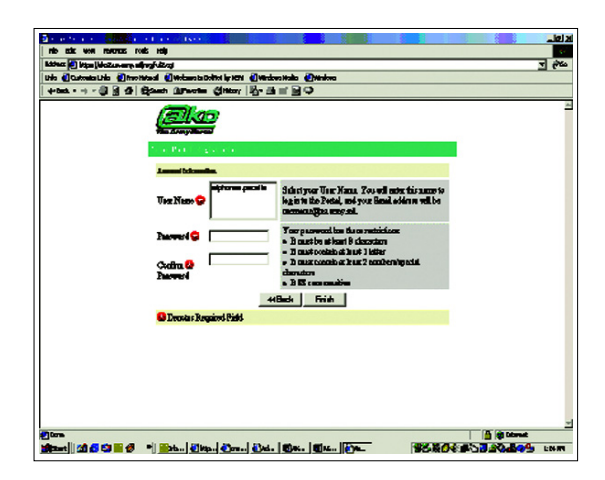

minimum of 1 letter and 2 numbers or special characters.

#### Registration for a Guest Account:

Anyone may register for a guest account as long as they have a sponsor. Individuals MUST provide the AKO email address of the individual sponsoring them for their AKO account. The \* denotes a required field and MUST be complete prior to selecting NEXT.

| a contra series and the series of the                                           |                    |                                                                                                    |                                                        |  |
|---------------------------------------------------------------------------------|--------------------|----------------------------------------------------------------------------------------------------|--------------------------------------------------------|--|
| No Cilt Ven Fereta Tala Halp                                                    |                    |                                                                                                    | 1                                                      |  |
| Stan (d) han de stander an ander stander an an an an an an an an an an an an an |                    |                                                                                                    |                                                        |  |
|                                                                                 |                    |                                                                                                    |                                                        |  |
| àrry Symmet                                                                     | Producenski Bruan  | Batar tas AILO Basal addre as obyen:<br>Accep Epocase. De cast be as<br>"Que accepted" address.                                                                                                    |                                                        |  |
| Annua bianci                                                                    |                    |                                                                                                    |                                                        |  |
| Acoust Type 🕻                                                                   | ) (Fardyblendar) 🦉 | Occurs the entrypy that best describes<br>you livin<br>a forcement the Challets are only<br>multicle to collegistic earlies.<br>- Accurst for Theology of Classes are<br>only available to offices stacked to the<br>O.B. Army. |                                                        |  |
| Sáttán 🔇                                                                        |                    | († 9.) Mr., Mrs., East Albertinies, Dr.,<br>als                                                                                                    |                                                        |  |
| Fort Name 😥                                                                     | <b>Dia</b>         | Tor us one with statisty<br>general factors and you are. For                                                                                                    |                                                        |  |
| Mids Man                                                                        |                    | Brought<br>Nint ( ant                                                                                                    |                                                        |  |
| Last Name 😏                                                                     | Porter             | - Fire Million<br>- Fire Million Lunt                                                                                                    |                                                        |  |
| Net New                                                                         |                    | <ul> <li>Heckman Last</li> <li>Heckman Subb</li> </ul>                                                                                                    |                                                        |  |
| Name Selfer                                                                     | Balact One 💌       | (LS.II.41)                                                                                                    |                                                        |  |
| l l l l l l l l l l l l l l l l l l l                                           |                    |                                                                                                    | _                                                      |  |
| Presign Officer 1                                                               |                    | Coly for Paraigo Officers, Gines, by<br>Army Linete,                                                                                                    |                                                        |  |
| Bad Joine                                                                       |                    | fister proc surrest cand address and re-<br>meter to condex. This address is and to-                                                                                                    | z                                                      |  |
| () Com<br>() Som () () () () () () () () () () () () ()                         |                    | <u>174.</u> 175.80                                                                                                    | 19 19 hand<br>19 19 19 19 19 19 19 19 19 19 19 19 19 1 |  |

#### Notes:

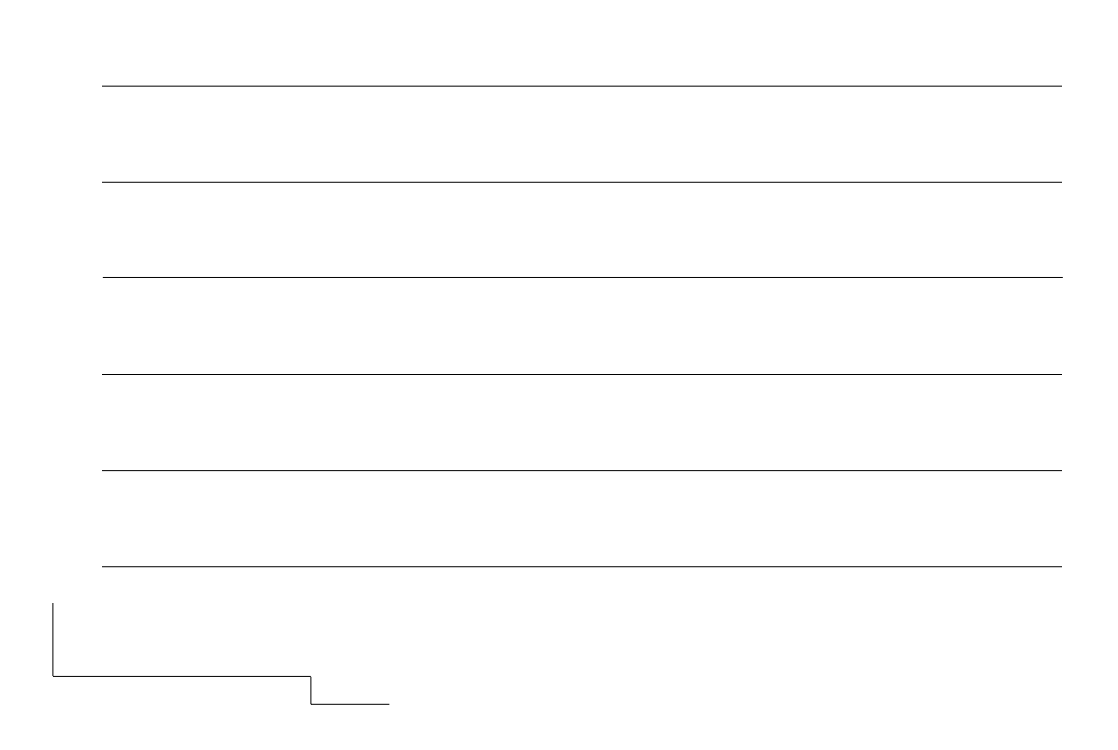

## Army Knowledge Online

### http://www.us.army.mil

<u>United</u> States Army

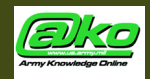

http://www.us.army.mil

GTA 18-00-060 01 August 2002 Distribution Restriction: Approved for public release: distribution is unlimited.